## Teadete saatmine õppuritele Juhend õppejõule

Juhend on koostatud õppeinfosüsteemi ÕIS2 õppejõu töökohale (ois2.ttu.ee).

Vana õppeinfosüsteemi (ois.ttu.ee) teadete saatmise võimalused on samad, puuduvad järgmised päringud:

- Jooksval semestril ainele deklareerinud kuulajad (õpingukava esitatud)
- Jooksval semestril ainele deklareerinud kuulajad (õpingukava esitamata)
- Valitud semestril deklareerinud aine kuulajad

# Teadete saatmine vaates Teated

| <b>=</b> Tallinna Tehnikaülikool<br>õppeinfosüsteem |                                                                                                    |                                                                    | Ülle L<br>õppejõu    | aur 🍋<br>1d - IT 🔻 |
|-----------------------------------------------------|----------------------------------------------------------------------------------------------------|--------------------------------------------------------------------|----------------------|--------------------|
| Üldinfo 🗸 🗸                                         | •                                                                                                    |                                                                    | Minu andmed Abi      | Logi v             |
| AVALEHT                                             | UUED TEATED (214)                                                                                                   | LOETUD TEATED (83)                                                 | SAADETUD TEATED (11) |                    |
| > TEATED                                            | SAADETUD AUTOMAATT                                                                                                  | TEATED (212) 📋 (0)                                                 |                      |                    |
| AKADEEMILINE KALENDER                               | Saada teade                                                                                                    |                                                                    |                      |                    |
| TUNNIPLAANID                                        | Pealkiri 🔺 🔻                                                                                                    | Saatja 📥 🔻                                                         | Kuupäev 📥 🔻          |                    |
| ÕPPEAINED                                           | <ol> <li>VÕTA taotluse staatus on<br/>muudetud / APEL applicatio<br/>status changed</li> </ol>                      | TydTcch Automyyttcydc<br>(dekanaat, infotehnoloogia<br>teaduskond) | 06.01.2021           | :                  |
| PRAKTIKA KURAATORID                                 | <ol> <li><u>VÕTA taotiuse staatus on</u><br/>muudetud / APEL applicatio</li> </ol>                                  | TydTcch Automyyttcydc                                              | 06.01.2021           | 1                  |
| ÕPPEKAVAD                                           | status changed                                                                                                    | teaduskond)                                                        |                      |                    |
| STATISTIKA                                          | <ol> <li><u>VÕTA taotluse staatus on</u><br/><u>muudetud / APEL applicatio</u><br/><u>status changed</u></li> </ol> | TydTcch Automyyttcydc<br>(dekanaat, infotehnoloogia<br>teaduskond) | 06.01.2021           | :                  |
| ÕPPIJA OTSING                                       | <ol> <li>VÕTA taotiuse staatus on<br/>muudetud / APEL applicatio</li> </ol>                                         | TydTcch Automyyttcydc                                              | 06.01.2021           | 1                  |
| KÜSITLUSTE TULEMUSED                                | status changed                                                                                                    | teaduskond)                                                        |                      |                    |
| RUUMIDE BRONEERIMINE                                | <ol> <li><u>Õpingukava muutus / Study</u><br/>changed</li> </ol>                                                    | <u>plan</u> Ülle Laur (õppejõud,<br>tarkvarateaduse instituut)     | 18.12.2020           | 1                  |
| HINNAKIRI                                           | 6. <u>Õpingukava muutus / Study</u><br>changed                                                                      | plan<br>Ülle Laur (õppejõud,<br>tarkvarateaduse instituut)         | 18.12.2020           | 1                  |
| ~                                                   | 7. <u>VÕTA taotlus on hinnatud!</u>                                                                                 | TydTcch Automyyttcydc                                              | 16.12.2020           |                    |

### 1. Vali sihtgrupp:

| SAADA UUS TI | EADE     |  |   |
|--------------|----------|--|---|
| Sihtgrupp *  |          |  |   |
| Vali         |          |  | ~ |
| Saaja(d) *   |          |  |   |
| Teema *      |          |  |   |
| Sisu *       |          |  |   |
|              |          |  |   |
| Lisa manus(  | ed)      |  |   |
| Saada        | Katkesta |  |   |

#### Sihtgrupi valikud on:

#### Minu õppurid, Kõik õppurid

Teate saatmine sihtgruppidele "Minu õppurid" ja "Kõik õppurid" on funktsionaalsuselt sarnane. Erinevused:

- "Minu õppurid" valikuga saab saata teateid ühele või mitmele üliõpilasele, kes on õppejõu ainetele deklareerinud.
- "Kõik õppurid" valikuga saab valida kõikide üliõpilaste hulgast, aga lubab saata teate korraga ühele valitud õppurile.

Õppurite valimist saab täpsustada otsinguparameetritega: õppuri kood, õppuri nimi, struktuuriüksus (teaduskond), finantsallikas, õppevorm.

- **Kuulajaskonna rühm** adressaadiks saab valida loodud kuulajaskonna rühma.
- Jooksval semestril ainele deklareerinud kuulajad (õpingukava esitatud) saab valida ainele deklareerinud kuulajad, kellel on õpingukava esitatud.
- Jooksval semestril ainele deklareerinud kuulajad (õpingukava esitamata) saab valida ainele deklareerinud kuulajad, kes on aine valinud, aga kelle on õpingukava ei ole veel esitatud.
- Kõik jooksval semestril deklareerinud kuulajad saab valida ainele deklareerinud kõik kuulajad (nii õpingukava esitanud kui ka mitteesitanud õppuritele).
- Eksamile registreerinud kuulajad (tulemus puudub) saab saata teate aine eksamile registreerunud õppuritele, kellel tulemus puudub.
- Valitud semestril deklareerinud aine kuulajad võimalik saata kiri ka varasematel semestritel toimunud aine kuulajatele. Võimalik saata kiri ka järgmise semestri (2020/2021 kevadsemestril deklareerinud õppuritele enne semestri algust.

2. Vali teate saajad:

Kui soovitakse teade saata kogu sihtgrupile tuleb linnutada üleval hallil ribal olev kast. Kui soovitakse teade saata üksikutele isikutele, siis linnutada üksikud isikud vastava rea algul.

- 3. Märgi teate teema
- 4. Sisesta teate tekst

#### Näited

| SAADA UUS                                                                                             | TEADE                                                 |                                                                        |                                                                      |                                                                    |                                                                                                    |                             |             |                      |
|----------------------------------------------------------------------------------------------------|-------------------------------------------------------|------------------------------------------------------------------------|----------------------------------------------------------------------|--------------------------------------------------------------------|----------------------------------------------------------------------------------------------------|-----------------------------|-------------|----------------------|
| Sihtgrupp *<br>Minu õpp                                                                               | ourid                                                 |                                                                        |                                                                      | ~                                                                  |                                                                                                    |                             |             |                      |
| Otsingu                                                                                               | Iparam                                                | eetrid                                                                 |                                                                      |                                                                    |                                                                                                    |                             |             |                      |
|                                                                                                    |                                                       |                                                                        | Öppuri koo                                                           | + -                                                                | Otsi                                                                                                    |                             |             |                      |
| <b>S</b>                                                                                              |                                                       | Õppuri kood 📥 🔻                                                        | Üliõpilane 🔺                                                         | Struktuuriüksus 🗢 🔻                                                | Õppekava 🗢 🛡                                                                                                    | Fin.allikas 🛋 🔻             | Õppevorm ▲▼ | Õpingukava staatus « |
|                                                                                                    | 1.                                                    | 170314IVCM, 771174HAAB                                                 | Qmuftu Toomcojy                                                      | I - infotehnoloogia teaduskond, M<br>majandusteaduskond            | - HAAB02/17 - Avalik haldus ja<br>riigiteadused, IVCM09/17 -<br>Küberkaitse                                                                                       | tasuta õpe                  | päevane õpe | esitatud             |
|                                                                                                    | 2.                                                    | 171195IABM                                                             | Jyyouby Pyydo                                                        | I - infotehnoloogia teaduskond                                     | IABM02/16 -<br>Äriinfotehnoloogia                                                                                                    | tasuline õpe                | päevane õpe | esitatud             |
|                                                                                                    | 3.                                                    | 595559IAQD                                                             | Axocct Qyum -                                                        | I - infotehnoloogia teaduskond                                     | IAQD02/09 - Info- ja<br>kommunikatsioonitehnoloogia                                                                                                    | tasuta õpe                  | päevane õpe | esitatud             |
|                                                                                                    | 4.                                                    | 159715IVCM                                                             | Amumhoffcuo Abbymu                                                   | I - infotehnoloogia teaduskond                                     | IVCM09/15 - Küberkaitse                                                                                                    | tasuta õpe                  | päevane õpe | esitatud             |
|                                                                                                    | 5.                                                    | 771119IAPB                                                             | logcm Pümjcmy                                                        | I - infotehnoloogia teaduskond                                     | IAPB02/09 - Informaatika                                                                                                    | tasuta õpe                  | päevane õpe | pooleli              |
| <b>⊻</b>                                                                                              | 6.                                                    | 170298IDDR, 170308IABM,<br>170315IASM, 170316IALB,<br>771175IABM       | <u>Ülle Laur</u>                                                     | I - infotehnoloogia teaduskond                                     | IABM02/16 -<br>Äriinfotehnoloogia, IALB13/15<br>- Elektroonika ja<br>telekormunikatsioon,<br>IASM02/15 - Arvutisüsteemid,<br>IDDR17/02 - IT süsteemide<br>arendus | tasuline õpe, tasuta<br>Õpe | päevane õpe | esitatud, pooleli    |
| <b></b>                                                                                               | 7.                                                    | 170310IASM                                                             | Mary Malik                                                           | I - infotehnoloogia teaduskond                                     | IASM02/15 - Arvutisüsteemid                                                                                                    | tasuline õpe                | päevane õpe | esitatud             |
| Saaja(d) *<br>X Qmuftu Too<br>Teema *<br>teade aine d<br>Sisu *<br>Tere<br>Palun leidke<br>Lisa manue | bomcojy ≯<br>Jeklareein<br>t <u>õppekorr</u><br>s(ed) | Cille Laur XMary Malik X Jy<br>utele<br>alduse esskiri veebilehelt htt | youby Pyydo XAxocct Qyum - XAn<br>ps://olgusaktid.taltech.ee/oppekor | numhoffcuo Abbymu <b>X</b> iogem Pümj<br>rald <u>uae eeskiri</u> / | cmy                                                                                                    | ß                           |             |                      |

#### SAADA UUS TEADE

| Kõik jooksval semestril deklareerinud aine kuulaiad                                                                                                    |                                        |
|----------------------------------------------------------------------------------------------------|----------------------------------------|
| Kok jooksval seriestili deklareerindu airie kuulajau                                                                                                    | ¥                                      |
| ITI8600 - Teadmispõhise tarkvaraarenduse meetodid (de                                                                                                    | klareerinute arv: 5) $$                |
| Saaja(d) *<br>XQmuftu Toomcojy ≭Jyyouby Pyydo ≭Ülle Laur ≭Mary Malik                                                                                                    |                                        |
| Teema *                                                                                                    |                                        |
| teade aine deklareeinutele                                                                                                    |                                        |
| Sisu *                                                                                                    |                                        |
| Tere<br>Palun leidke õppekorralduse eeskiri veebilehelt https://oigusak                                                                                                    | tid.taltech.ee/oppekorralduse-eeskiri/ |
|                                                                                                    |                                        |
|                                                                                                    |                                        |
| Lisa manus(ed)                                                                                                    |                                        |
| Lisa manus(ed)                                                                                                    |                                        |
| Lisa manus(ed)<br>Saada Katkesta                                                                                                    |                                        |
| Lisa manus(ed)<br>Saada Katkesta                                                                                                    |                                        |
| Lisa manus(ed) Saada Katkesta ADA UUS TEADE                                                                                                    |                                        |
| Lisa manus(ed) Saada Katkesta ADA UUS TEADE Sihtgrupp *                                                                                                    |                                        |
| Lisa manus(ed)<br>Saada Katkesta<br>ADA UUS TEADE<br>Sihtgrupp *<br>Valtud semestril deklareerinud aine kuulajad v                                                                                                    |                                        |
| Lisa manus(ed) Saada Katkesta ADA UUS TEADE Sintgrupp * Valitud semestril deklareerinud aine kuulajad v Semester * 2020/2021 keund v                                                                                                    |                                        |
| Lisa manus(ed) Saada Katkesta ADA UUS TEADE Sihtgrupp * Valitud semestril deklareerinud aine kuulajad  Semester * 2020/2021 kevad                                                                                                    |                                        |
| Lisa manus(ed) Saada Katkesta ADA UUS TEADE Sintgrupp * Valitud semestril deklareerinud aine kuulajad  Semester * 2020/2021 kevad  Sinte *                                                                                                    |                                        |
| Lisa manus(ed) Saada Katkesta ADA UUS TEADE Sintgrupp * Valitud semestril deklareerinud aine kuulajad  Semester * 2020/2021 kevad  Sinte * BCU0330 - Informaatika (deklareerunute arv: 2)                                                             |                                        |
| Lisa manus(ed) Saada Katkesta ADA UUS TEADE Sintgrupp * Valitud semestril deklareerinud aine kuulajad  Semester * 2020/2021 kevad  Line * BCU0330 - Informaatika (deklareerunute arv: 2)  Saaja(d) * Kuthymyd Afnub - %Cygytyy Abbyf                  |                                        |
| Lisa manus(ed) Saada Katkesta ADA UUS TEADE iihtgrupp * Valitud semestril deklareerinud aine kuulajad  iemester * 2020/2021 kevad  iihte * BCU0330 - Informaatika (deklareerunute arv: 2)  iiiaaja(d) * Kultymyd Afhub - %Cygytyy Abbyf iema *        |                                        |
| Lisa manus(ed) Saada Katkesta ADA UUS TEADE intgrupp * Valitud semestril deklareerinud aine kuulajad  imenester * 2020/2021 kevad  ime * BCU0330 - Informaatika (deklareerunute arv: 2)  imaja(d) * Kultymyd Afhub - #Cygytyy Abbyf imem *            |                                        |
| Lisa manus(ed) Saada Katkesta ADA UUS TEADE Sihtgrupp * Valitud semestril deklareerinud aine kuulajad  Semester * 2020/2021 kevad  Line * BCU0330 - Informaatika (deklareerunute arv: 2)  Saaja(d) * Khuthymyd Afhub - KCygytyy Abbyf Freema * Sisu * |                                        |
| Lisa manus(ed) Saada Katkesta ADA UUS TEADE iihtgrupp * Valitud semestril deklareerinud aine kuulajad  iemester * 2020/2021 kevad  ihte * BCU0330 - Informaatika (deklareerunute arv: 2)  iiaaja(d) * Kultymyd Afhub - ¥Cygytyy Abbyf iema * iisu *   |                                        |